# E1 Data Maintenance Guide Enterprise Data Clean-up Project Cook County Time

E1's New CCT Data Fields

Version date: January 20, 2016

| Introduction                                 | 3 |
|----------------------------------------------|---|
| New Data Fields                              | 3 |
| Accessing Employee Information in E1         | 3 |
| Seven (7) of the New Data Fields             | 4 |
| Supervisor – The 8 <sup>th</sup> Data Field  | 7 |
| FLSA Exempt – The 9 <sup>th</sup> Data Field | 8 |
| Appendix                                     | 9 |
| E1's New Data Fields - Definitions           | 9 |

## Introduction

This purpose of this guide is to assist employees responsible for maintaining data in E1. This guide focuses on maintenance of new EnterpriseOne (E1) data fields required by Cook County Time (CCT).

## New Data Fields

The new data fields need to be accurate. They are: FLSA\_Exempt, SupervisorID, FT\_PT, IVR\_CLOCK, IVR\_ABSENCE, VISUALLY ENHANCED, SEASONAL, ACTIVE CC\_TIME and PROX CARD ID. Data definitions for the new data fields are provided in the Appendix (page 7).

# Accessing Employee Information in E1

Login to the Cook County Network, then access production E1 via the following link: <u>http://e1.cookcountyil.gov</u>.

| ORACLE: JD Edwards EnterpriseOne                                                              |                                                               |                  |               |              |                 |                      |  |  |  |  |
|-----------------------------------------------------------------------------------------------|---------------------------------------------------------------|------------------|---------------|--------------|-----------------|----------------------|--|--|--|--|
| Home Navigator 🕶 Open Applications 👻 Recent Reports 👻 Favorites 💌                             |                                                               |                  |               |              |                 |                      |  |  |  |  |
| Cook County Main Menu > Human Resources > Employee Setup & Maintenance > Employee Information |                                                               |                  |               |              |                 |                      |  |  |  |  |
| Open Applications                                                                             | ons CCG Employee Information - Work With Employee Information |                  |               |              |                 |                      |  |  |  |  |
| 10 Home                                                                                       | 🖌 🏹 🗙 🍪 GenerateLetters 🎚 Row 🎉 Iools 🎚                       | One Vie <u>w</u> |               |              |                 |                      |  |  |  |  |
| Work With Job Entry and Evaluation                                                            | Home Company *                                                |                  |               | Active       | O All           |                      |  |  |  |  |
| Work With Employees 2                                                                         | Home Business Unit * Country Code *                           |                  |               | C Terminated |                 |                      |  |  |  |  |
| Work With Employees 3                                                                         |                                                               |                  |               |              |                 |                      |  |  |  |  |
| Work With Employee<br>Information 4                                                           | No records found.                                             |                  |               |              |                 |                      |  |  |  |  |
| Work With Employee<br>Information 5                                                           |                                                               |                  |               |              |                 |                      |  |  |  |  |
| 🖂 Recent Reports 🛛 🔞                                                                          | Pay Pay Status<br>Status Desc                                 | Employee<br>No   | Alpha<br>Name |              | Home<br>Company | Home Company<br>Desc |  |  |  |  |
| View Job Status                                                                               |                                                               |                  |               |              |                 |                      |  |  |  |  |
| ✓ Favorites                                                                                   |                                                               |                  |               |              |                 |                      |  |  |  |  |
| Manage Favorites                                                                              |                                                               |                  |               |              |                 |                      |  |  |  |  |

When you click on <u>CCG Employee Information</u>, the next screen is **CCG Employee Information – Work With Employee Information** (see screen print below). Enter an employee number and click find.

| ORACLE JD Edwards EnterpriseOne                                                                                                  |                                                           |                      |                  |                       |  |  |  |  |
|----------------------------------------------------------------------------------------------------|-----------------------------------------------------------|----------------------|------------------|-----------------------|--|--|--|--|
| Home Navigator 🕶 Open Applications 👻 Recent Reports 👻 Favorites 💌                                                                |                                                           |                      |                  |                       |  |  |  |  |
| Cook County Main Menu > Human Res                                                                                                | ources > Employee Setup & Maintenance > Employee Informat | tion                 |                  |                       |  |  |  |  |
| Open Applications                                                                                                    | CC Employee Information - Work With Em                    | ployee Information   |                  |                       |  |  |  |  |
| 100 Home                                                                                                    | 🗸 🖓 🔀 GenerateLetters 🎚 Row 🖹 Tools 🖫                     | One Vie <u>w</u>     |                  |                       |  |  |  |  |
| Work With Employee                                                                                                    | Home Company *                                            |                      | Active     C All |                       |  |  |  |  |
| 🗠 Recent Reports 🛛 🔞                                                                                                    | Home Business Unit *                                      |                      | C Terminated     |                       |  |  |  |  |
| View Job Status                                                                                                    | Count y Code *                                            |                      |                  |                       |  |  |  |  |
| ✓ Favorites                                                                                                    |                                                           |                      |                  |                       |  |  |  |  |
| Manage Favorites                                                                                                    | Records 1 - 1                                             | 1103573              |                  |                       |  |  |  |  |
|                                                                                                    | Pay Pay Status                                            | Employe Alpha        | Home             | Home Company<br>Desc  |  |  |  |  |
|                                                                                                    |                                                           | 1103573 RICE DEBRA E | 01000            | Cook County Corporate |  |  |  |  |
|                                                                                                    |                                                           |                      | 01000            |                       |  |  |  |  |
| Basic Compensation         Employee         Employee DBA Inst         Organizational         Payroll         User Def Date 11-20 |                                                           |                      |                  |                       |  |  |  |  |
|                                                                                                    |                                                           |                      |                  |                       |  |  |  |  |
|                                                                                                    |                                                           |                      |                  |                       |  |  |  |  |

Page **3** of **9** 

Click on the check box identifying the employee's record:

| ORACLE. JD Edwa                     | rds E     | nter              | rpriseC            | Dne             |                  |        |                   |                |              |      |             |                       |
|-------------------------------------|-----------|-------------------|--------------------|-----------------|------------------|--------|-------------------|----------------|--------------|------|-------------|-----------------------|
| Home Navigator 👻 Open App           | lications | •                 | Recent             | Reports         |                  |        |                   |                |              |      |             |                       |
| Open Applications                   | CCG       | i Em              | ployee             | Inforr          | nation - Work Wi | th En  | nployee Informat  | tion           |              |      |             |                       |
| 👔 Home                              | ~ (       | <b>N</b>          | 🗙 🎯 G              | eneratel        | etters 🎚 Row 🎉 I | ools 📗 | One Vie <u>w</u>  |                |              |      |             |                       |
| Work With Employee                  | Hom       | ne Con            | npany              |                 | *                |        |                   |                | Active       |      | C All       |                       |
| Work With Employee<br>Information 2 | Hom       | ne Busi<br>ntrv C | iness Unit<br>Code |                 | *                |        |                   |                | C Terminated |      |             |                       |
| 🖂 Recent Reports 🛛 🔞                |           |                   |                    |                 |                  |        |                   |                |              |      |             |                       |
| View Job Status                     | Rec       | cords             | 1-1                |                 |                  |        |                   |                |              |      |             |                       |
| Severites                           |           |                   |                    |                 |                  |        | 1103573           |                |              |      |             |                       |
| Manage Favorites                    |           | Ø                 | Pay<br>Status      | Pay Sta<br>Desc | atus             |        | Employee<br>No    | Alpha<br>Name  |              | Hor  | me<br>mpany | Home Company<br>Desc  |
| CCG Employee Information            |           | )                 | 0                  | Active          |                  |        | 1103573           | RICE, DEBRA E  |              | 010  | 000         | Cook County Corporate |
|                                     |           |                   |                    |                 |                  |        |                   |                |              |      |             |                       |
|                                     | В         | lasic C           | ompensat           | ion             | Employee         |        | Employee DBA Inst | Organizational | Payro        | , II | User Def    | fDate 11-20           |
|                                     |           |                   |                    |                 |                  |        |                   |                |              |      |             |                       |

## Seven (7) of the New Data Fields

Data fields labeled FT\_PT, IVR\_CLOCK, IVR\_ABSENCE, VISUALLY ENHANCED, SEASONAL, ACTIVE CC\_TIME, PROX CARD ID are accessed by clicking on Row,/User Def. Cat 11-20:

1

| ORACLE JD Edwards EnterpriseOne |                           |                                                             |                         |              |                 |                      |  |  |
|---------------------------------|---------------------------|-------------------------------------------------------------|-------------------------|--------------|-----------------|----------------------|--|--|
| Home Navigator 🗸 Open Appl      | lications                 | orites                                                      |                         |              |                 |                      |  |  |
| Open Applications               | CCG Employee Information  | Work With Employee                                          | Information             |              |                 |                      |  |  |
| 🚯 Home                          | 🗸 🏟 🗙 🎯 GenerateLetters 🆽 | Row 🔀 Tools 🛄 One View                                      | <u>N</u>                |              |                 |                      |  |  |
| Work With Employee              | Home Company              | Favorites                                                   |                         | Active       | C All           |                      |  |  |
| Work With Employee              | Home Business Unit *      | <i>Row</i><br>Employee                                      |                         | C Terminated |                 |                      |  |  |
| 🗵 Recent Reports 🛛 🔞            | country code              | Address Book<br>Personal                                    |                         |              |                 |                      |  |  |
| View Job Status                 | Records 1 - 1             | Organizational<br>Basic Compensation<br>Nat'l/Fiscal Data   |                         |              |                 |                      |  |  |
| ✓ Favorites                     |                           | Tax Overrides                                               | 3                       |              |                 |                      |  |  |
| Manage Favorites                | Pay Pay Status Desc       | User Def.Date 11-2<br>User Def.Cat 11-20<br>GenerateLetters | Alpha<br>Name           |              | Home<br>Company | Home Company<br>Desc |  |  |
| CCG Employee Information        | 0 Active                  | Eligibility / NDT<br>Payroll                                | 1103573 RICE, DEBRA E   |              | 01000           | Cook County Co       |  |  |
|                                 |                           | Auto Deposit<br>Labor Distribution                          |                         |              |                 |                      |  |  |
|                                 | Basic Compensation Emp    | Di Future Value                                             | DBA Inst Organizational | Payroll      | User De         | f Date 11-20         |  |  |
|                                 |                           | Employee DBA Inst.                                          |                         |              |                 |                      |  |  |

See the list of options, and then click on User Def. Date 11-20 to retrieve Category Codes 11-20.

| ORACLE' JD Edwards EnterpriseOne          |                                       |                         |                        |  |  |  |  |  |  |
|-------------------------------------------|---------------------------------------|-------------------------|------------------------|--|--|--|--|--|--|
| Home Navigator 🕶 Open Appl                | lications 👻 Recent Reports            |                         |                        |  |  |  |  |  |  |
| Open Applications Home Work With Employee | CCG Employee Inform                   | nation - User Defined C | Category Codes 11 - 20 |  |  |  |  |  |  |
| User Defined Category<br>Codes 11 - 20    | Payrol Subgroup                       |                         |                        |  |  |  |  |  |  |
| ✓ Recent Reports                          | rior Employment                       | No<br>FT Full Time Empl | byee                   |  |  |  |  |  |  |
| Favorites Manage Favorites                | IVR_CLOCK<br>IVR_ABSENCE              | N No                    |                        |  |  |  |  |  |  |
| CCG Employee Information                  | VISUALLY ENHANCED<br>SEASONAL         | N No                    |                        |  |  |  |  |  |  |
|                                           | ACTIVE CC_TIME<br>EEO-4 Report Code 1 |                         |                        |  |  |  |  |  |  |
|                                           | EEO 4 Report Code 2<br>PROX CARD 18   |                         |                        |  |  |  |  |  |  |
|                                           |                                       |                         |                        |  |  |  |  |  |  |

To see the available options, click any text box to get the magnifying glass for that field.

## ORACLE' JD Edwards EnterpriseOne

| Home Navigator <del>v</del> Open Appl    | ications 👻 Recent Reports |                          |                       |
|------------------------------------------|---------------------------|--------------------------|-----------------------|
| ✓ Open Applications                      | CCG Employee Inform       | nation - User Defined Ca | ategory Codes 11 - 20 |
| 100 Home                                 | 🗙 🗔 Eorm 🔀 Tools          |                          |                       |
| Crganizational Assignment                |                           | 1103573                  | RICE, DEBRA E         |
| Work With Organizational<br>Assignments  | Payroll Subgroup          | · ·                      |                       |
| User Defined Category Codes<br>11 - 20 3 | Prior Employment          | No                       |                       |
| User Defined Category<br>Codes 11 - 20 4 |                           | Time Employ              | vee                   |
| 🗠 Recent Reports 🛛 🔞                     | IVR_CLOCK                 | NI IVO                   |                       |
| View Job Status                          | VISUALLY ENHANCED         | N No                     |                       |
| Favorites                                | SEASONAL                  | N No                     |                       |
| Manage Favorites                         | ACTIVE CC_TIME            |                          |                       |
| CCG Employee Information                 | EEO-4 Report Code 1       | · ·                      |                       |
|                                          | EEO-4 Report Code 2       | •                        |                       |
|                                          | DDOX CADD ID              |                          | _                     |

## DO NOT POPULATE THE ACTIVE CC\_TIME FIELD OR PROX CARD FIELD UNLESS INSTRUCTED TO DO SO.

As an example, FT\_PT has 4 options (see right circle below):

| CCG Employee Information - User Defined Category Codes 11 - 20 |        |      |                |              |               |    |               |             |     |
|----------------------------------------------------------------|--------|------|----------------|--------------|---------------|----|---------------|-------------|-----|
| E K Loois Select User Define Code                              |        |      |                |              |               |    |               |             |     |
|                                                                | 372970 | / (  | Są 🗙 🗔         | Eorm 🎠 I     | ools          |    |               |             |     |
|                                                                |        | Dro  | duct Code      |              |               |    | Paural (ald)  |             |     |
| Payroll Subgroup                                               | BOF    | FIU  | duct code      |              | 06            |    | rayioli (olu) |             |     |
| Prior Employment                                               |        | Use  | er Defined Coo | les          | 13            |    | FT_PT         |             |     |
| FT_PT                                                          | FT     | De   | scription      |              |               |    |               |             | _   |
| IVR_CLOCK                                                      | N      | Der  | scription 2    |              |               |    |               |             |     |
| IVR_ABSENCE                                                    | N      | D.C. | scription 2    |              |               |    |               |             |     |
| VISUALLY ENHANCED                                              | N      |      |                |              |               |    |               |             |     |
| SEASONAL                                                       | N      | Rec  | ords 1 - 5     |              |               |    | Cus           | tomize Grid | i D |
| ACTIVE CC_TIME                                                 |        |      | Carda          | Description  |               |    | Description   |             |     |
| EEO-4 Report Code 1                                            | UTP    | 6    | Code           | Description  | 1             |    | Description   | 12          |     |
| EEO-4 Report Code 2                                            | F1     | 0    | FT             | Full Time Fi | molovee       |    |               |             |     |
| PROX CARD ID                                                   |        | 0    | ETS            | Full Time S  | hift Employee | -  |               |             |     |
|                                                                |        | 0    | PT             | Part Time E  | mplovee       | 1  |               |             |     |
|                                                                |        | o    | PTS            | Part Time S  | hift Employ   | ee |               |             |     |
|                                                                |        | Ý    |                |              |               |    |               |             |     |

Review, update and save these 5 fields as needed by clicking on the save button.

| CSG Employee Informa | tion Us | er Defined Category Codes 11 - 20 |
|----------------------|---------|-----------------------------------|
|                      | 719295  | BLOCKER, CARRIE C                 |
| Payroll Subgroup     | BOF     | Bureau of Finance                 |
| Prior Employment     |         | No                                |
| FT_PT                | FT      | Full Time Employee                |
| IVR_CLOCK            | Ν       | No                                |
| IVR_ABSENCE          | Ν       | No                                |
| VISUALLY ENHANCED    | Ν       | No                                |
| SEASONAL             | Ν       | No                                |
| ACTIVE CC_TIME       |         |                                   |
| EEO-4 Report Code 1  | UTP     | Under The President .             |
| EEO-4 Report Code 2  | F1      | Financial Adminstration           |
| PROX CARD ID         |         |                                   |

# Supervisor – The 8<sup>th</sup> Data Field

The Employee's **Supervisor** data field is accessed via the Organizational button:

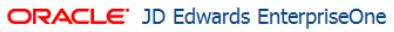

| Home Navigator 🕶 Open App         | lications |          | Recent        | t Reports 👻 Favorites 👻       |                    |                |              |                 |                      |
|-----------------------------------|-----------|----------|---------------|-------------------------------|--------------------|----------------|--------------|-----------------|----------------------|
| Open Applications                 | CCG       | i Em     | ployee        | Information - Work With E     | mployee Informat   | tion           |              |                 |                      |
| 100 Home                          | 🗸 (       | <b>A</b> | X 🎯 🛛         | GenerateLetters 🇮 Row 🎉 Tools | 🛄 One Vie <u>w</u> |                |              |                 |                      |
| Crganizational Assignment         | Hom       | ne Cor   | mpany         | *                             |                    |                | Active       | O All           |                      |
| Work With Organizational          | Hom       | ne Bus   | iiness Unit   | t *                           |                    |                | C Terminated |                 |                      |
| Work With Employee<br>Information | Cou       | ntry C   | Lode          | *                             |                    |                |              |                 |                      |
| 🗠 Recent Reports 🛛 🔞              | Rec       | ords     | 1 - 1         |                               |                    |                |              |                 |                      |
| View Job Status                   |           |          |               |                               | 1103573            |                |              |                 |                      |
| ✓ Favorites                       |           | Ø        | Pay<br>Status | Pay Status<br>Desc            | Employee<br>No     | Alpha<br>Name  |              | Home<br>Company | Home Company<br>Desc |
| Manage Favorites                  |           |          | 0             | Active                        | 1103573            | RICE, DEBRA E  |              | 01000           | Cook County Corpor   |
| CCG Employee Information          |           |          |               |                               |                    |                |              |                 |                      |
|                                   | В         | lasic C  | Compensat     | tion Employee                 | Employee DBA Inst  | Organizational | Payroll      | User De         | f Date 11-20         |

Clicking on the Organizational button will take you from CCG Employee Information – Work With Employee Information to the Organizational Assignment screen:

| CCG Employee Information | - Organizatio | nal Assignment  |
|--------------------------|---------------|-----------------|
| 🗐 🗙 🔲 Eorm 🖹 Iools       |               |                 |
| Employee No.             | 719295        | BLOCKER         |
| DateStarted              | 02/14/1994    |                 |
| Supervisor               | 372970        | QUIRKE, JOAN    |
| Home Business Unit *     | 0290101       | Q 029 101 Super |
|                          |               |                 |

To update the Employee's Supervisor, input in the text box the Supervisor's EmployeeID.

Then click Save.

# FLSA Exempt – The 9<sup>th</sup> Data Field

The **Fair Labor Standards Act (FLSA)** field is accessed by clicking on the CCG Employee Profile – Basic Compensation button.

#### ORACLE: JD Edwards EnterpriseOne

| Home Navigator 🔻 Open App         | lications | •       | Recen         | t Reports 👻 Favorites 👻         |                   |                |              |                 |                      |
|-----------------------------------|-----------|---------|---------------|---------------------------------|-------------------|----------------|--------------|-----------------|----------------------|
| Open Applications                 | CCC       | 6 Em    | ployee        | Information - Work With En      | ployee Informat   | tion           |              |                 |                      |
| 🞲 Home                            | <b>~</b>  |         | X 🛞           | GenerateLetters 🇮 Row 🎉 Tools 🔟 | One Vie <u>w</u>  |                |              |                 |                      |
| Crganizational Assignment         | Hon       | ne Cor  | mpany         | *                               |                   |                | Active       | C All           |                      |
|                                   | Hon       | ne Bus  | siness Uni    | *                               |                   |                | C Terminated |                 |                      |
| Work With Employee<br>Information | COL       | intry ( | Lode          | *                               |                   |                |              |                 |                      |
| 🗠 Recent Reports 🛛 🔞              | Re        | cords   | 1-1           |                                 |                   |                |              |                 |                      |
| View Job Status                   |           |         |               |                                 | 1103573           |                |              |                 |                      |
| ✓ Favorites                       |           | Ø       | Pay<br>Status | Pay Status<br>Desc              | Employee<br>No    | Alpha<br>Name  |              | Home<br>Company | Home Company<br>Desc |
| Manage Favorites                  |           |         | 0             | Active                          | 1103573           | RICE, DEBRA E  |              | 01000           | Cook County Corpora  |
| CCG Employee Information          |           |         | -             |                                 |                   |                |              |                 |                      |
|                                   | E         | Basic C | Compensa      | tion Employee                   | Employee DBA Inst | Organizational | Payroll      | User D          | ef Date 11-20        |

DEPT HR Leads can update the FLSA Exempt field.

When updated FLSA Exempt, please also validate Std Hrs/Day data while you're at Basic Compensation.

Std Hours/Day will influence the FT\_PT field.

## Appendix

### E1's New Data Fields - Definitions

- 1. FT\_PT: Supports multiple aspects of CCT functionality. For example: helps CCT determine at what point at employee should receive overtime, contributes *to CCT calculations as to whether or not to pro-rate an employee's accruals.* 
  - FT: Employee is a FT employee; budgeted for 80 hours in a pay period.
  - PT: Employee is a PT employee; budgeted for < 80 hours in a pay period.
  - FT Shift: Employee is a FT employee who works in a 24/7 operation with multiple shifts
  - PT Shift: Employee is a PT employee who works in a 24/7 operation with multiple shifts

#### 2. IVR\_Absence

Tells CCT whether or not an employee is allowed to register sick time to their timesheet remotely using an IVR system(Y/N).

3. IVR\_Clock

Tells CCT whether or not an employee is allowed to clock in/out remotely using an IVR system (Y/N).

- 4. Visually Enhanced Tells CCT whether or not an employee requires accommodations for visual impairments (Y/N).
- 5. Seasonal
  - Seasonal: Employee is seasonal, does not accrue benefits (this field should be used in conjunction with FT\_PT)
- Active CC Time: This field is used during CCT Pilot and Enterprise Rollout. It identifies when the employee will be migrated to CCT. <u>DO NOT POPULATE THIS FIELD UNLESS</u> INSTRUCTED TO DO SO!
  - Instructions will be provided with respect to maintenance of this field for employees.
  - The default options are:

CCTIme N/A Choose "Blank" in E1 (default is blank, i.e., the employee is not migrating to CCT)

P Pilot: the employee is participating in the CCT Pilot.

1 Phase 1: the employee is participating in Phase I.

- 2 Phase 2: etc.
- 3 Phase 3

#### 7. Prox\_Card\_ID

Links employee number to badge number so that CCT recognizes employee when clocking in/out.

- 8. Supervisor: Links employee and supervisor in CCT so that supervisor receives time off requests, etc.
  - Populate with the employee's supervisor's ID number.
- 9. FLSA\_Exempt: Tells CCT whether or not an employee is eligible to earn overtime / comp time.
  - Overtime Exempt: Y Employee will not receive overtime / comp time.
  - Overtime Exempt: N Employee is eligible to receive overtime / comp time.
  - DO NOT CHANGE THIS FIELD UNLESS INSTRUCTED TO DO SO!